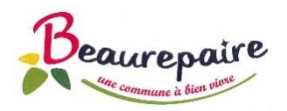

## Etape 1 - Création compte « famille »

Saisissez l'adresse URL suivante sur votre navigateur Internet : https://portail.berger-levrault.fr/MairieBeaurepaire85500/accueil

|                                                                |                                                       | Beaurepair                                            | re                                                               | * -                                                    |
|----------------------------------------------------------------|-------------------------------------------------------|-------------------------------------------------------|------------------------------------------------------------------|--------------------------------------------------------|
| Accueil                                                        | Connectez-vous au Portail                             |                                                       | Actualités                                                       |                                                        |
| Mon espace citoyen                                             | Email (identifiant)<br>Mot de passe                   |                                                       | 28/02/23 - Meni<br>scolaire<br>Consulter les menus du re         | us restaurant                                          |
| <ul> <li>Espace facturation</li> <li>Nous contacter</li> </ul> | Je n'arrive pas<br>Créer un                           | à me connecter<br>compte                              | canune (maine-beaurepai                                          | Voir plus                                              |
|                                                                |                                                       | v                                                     | ous avez effectué une démarche et souhaitez suivre s             | son avancement Suivi de ma demande                     |
|                                                                | A Mon espace citoyen                                  | ▲ Espace famille                                      | Espace facturation                                               | Nous contacter                                         |
|                                                                | Mon espace citoyen     Consultez et gérez vos données | Espace famille Votre espace famille, vos données, vos | Espace facturation     Consultez et réglez vos factures, accédez | Nous contacter<br>Pour toutes demandes d'informations, |

Pour créer votre compte, cliquez sur « Créer un compte ».

Saisissez ensuite les données demandées, comme l'exemple ci-dessous :

| Créer un compte               |                                                                                                    |  |
|-------------------------------|----------------------------------------------------------------------------------------------------|--|
| Civilité*                     | M. ~                                                                                                    |  |
| Nom*                          | MAIRIE                                                                                                    |  |
| Prénom*                       | Mairie                                                                                                    |  |
| E-mail (identifiant)*         | cantine@beaurepaire85.fr                                                                                    |  |
| Mot de passe*                 | Le mot de passe doit contenir au moins 8 caractères, dont au moins 1 chiffre, 1<br>minuscule et 1 majuscule |  |
| Confirmation du mot de passe* |                                                                                                    |  |
| Code abonné                   | BLENFANCE-4252-1596792047                                                                                   |  |

E-mail : l'adresse mail saisie sera l'identifiant de connexion pour accéder à votre compte en ligne. Cette adresse mail va ensuite vous permettre d'activer votre compte.

Mot de passe : Le mot de passe doit contenir au moins 8 caractères, dont au moins 1 chiffre, 1 minuscule et 1 majuscule. Mémorisez votre mot de passe, celui-ci vous permettra d'accéder à votre compte en ligne.

Code abonné : saisissez le code reçu par mail, de type : BLENFANCE-4252-1596792047 Ce code est individuel et propre à chaque famille.

Cochez enfin les deux cases ci-dessous, puis cliquez sur « valider » :

| J'ai lu et j'ac | cepte les Conditions d'utilisation* |
|-----------------|-------------------------------------|
|                 | Je ne suis pas un robot             |
|                 | Valider                             |

Le message suivant apparait :

Votre compte a bien été créé. Vous allez recevoir un e-mail afin d'activer votre compte. Attention, cet e-mail n'est valable que 24 heures. Passé ce délai, si vous n'avez pas activé votre compte vous devrez en créer un nouveau.

Vous recevez ensuite le mail suivant pour finaliser la création de votre compte (sur l'adresse mail que vous avez mentionnée) :

| Mairie de Beaurepaire                                                                                                    |
|----------------------------------------------------------------------------------------------------|
| Bonjour M. Mairie MAIRIE,                                                                                                    |
| Pour finaliser la création de votre compte sur le portail, veuillez confirmer votre adresse e-mail<br>en cliquant sur le bouton suivant :                                                                        |
| Confirmer votre adresse e-mail                                                                                                    |
| Si ce bouton ne s'affiche pas correctement, veuillez cliquer sur le lien suivant :<br><u>https://portail.berger-levrault.fr/MairieBeaurepaire85500/activation?</u><br><u>id=132dfdecc678414aa80e44f11c893daa</u> |
| Attention, cet e-mail n'est valable que 24 heures. Passé ce délai, si vous n'avez pas activé votre compte vous devrez en créer un nouveau.                                                                       |
| Meilleures salutations, l'équipe municipale.                                                                                                    |
| Ceci est un mail automatique merci de ne pas y répondre.                                                                                                    |

Cliquez sur « Confirmer votre adresse e-mail » ou bien sur le lien mentionné en bleu.

|                | Reaurepaire                                                               |
|----------------|---------------------------------------------------------------------------|
| Accuel         | Accueil / Activer le compte                                               |
| Espace famille | Votre compte a blen été activé. Vous pouvez dés à présent vous connecter. |
| Nous contacter |                                                                           |

L'écran suivant apparait, confirmant la création de votre compte :

# Etape 2 – Mise à jour du dossier « famille »

Saisissez l'adresse URL suivante sur votre navigateur Internet : https://portail.berger-levrault.fr/MairieBeaurepaire85500/accueil

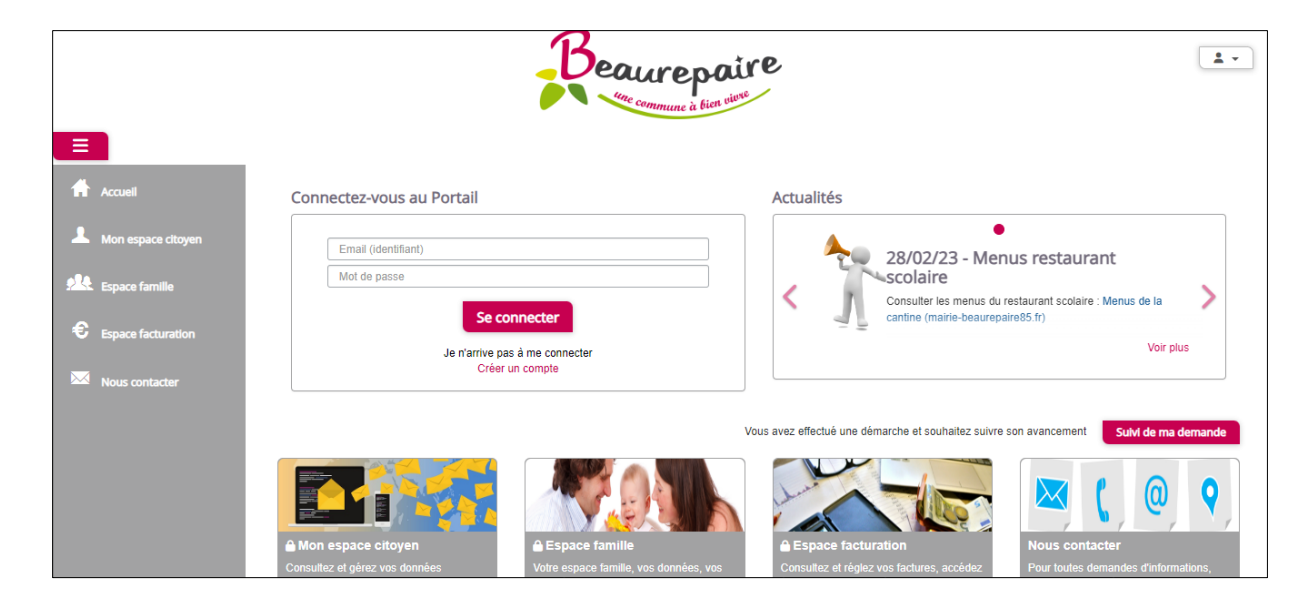

Connectez-vous ensuite au portail, à l'aide de votre identifiant (e-mail) et de votre mot de passe.

Une fois entré sur le portail familles, cliquez sur « Espace famille », à gauche de l'écran :

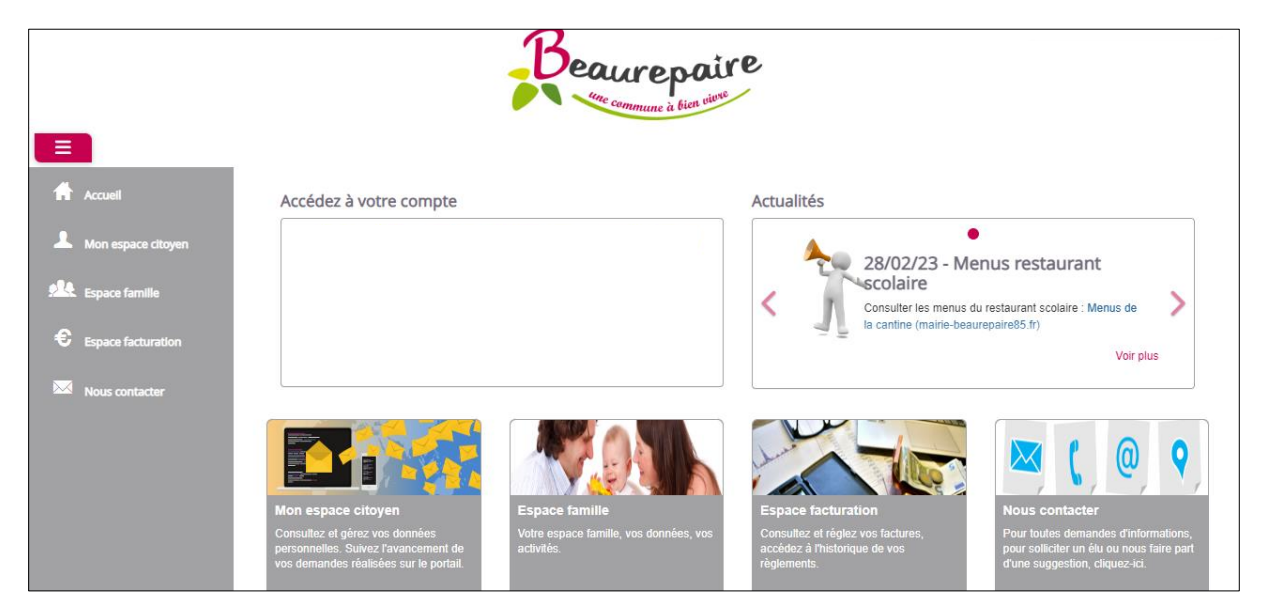

L'écran suivant apparait :

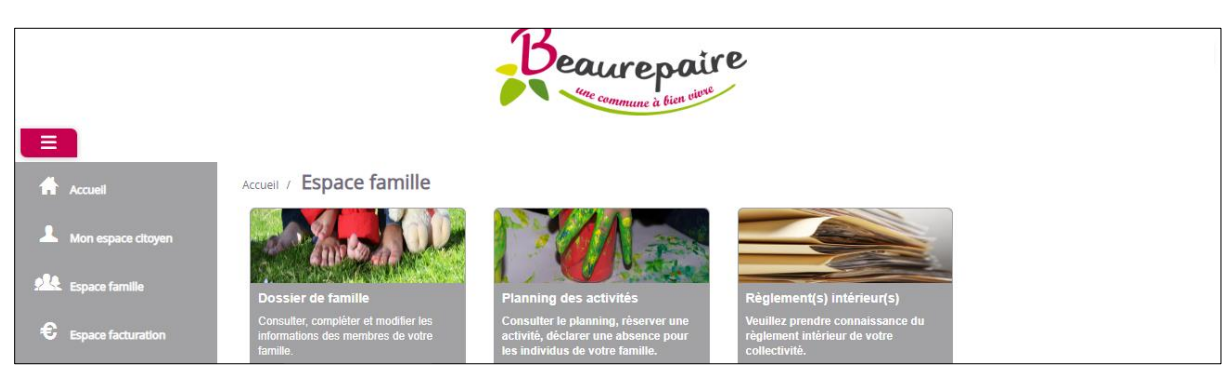

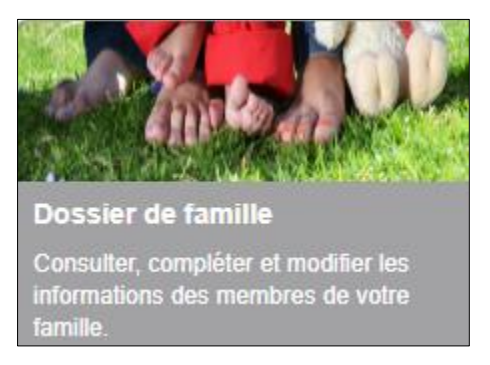

Vous pouvez modifier et/ou actualiser vos coordonnées et informations à tout moment à partir de ce dossier.

A Pensez à cliquer sur le bouton « soumettre la modification » (en bas de page) lorsque vous modifiez ou actualisez vos données.

# Etape 3 – Réservation des repas

Saisissez l'adresse URL suivante sur votre navigateur Internet : https://portail.berger-levrault.fr/MairieBeaurepaire85500/accueil

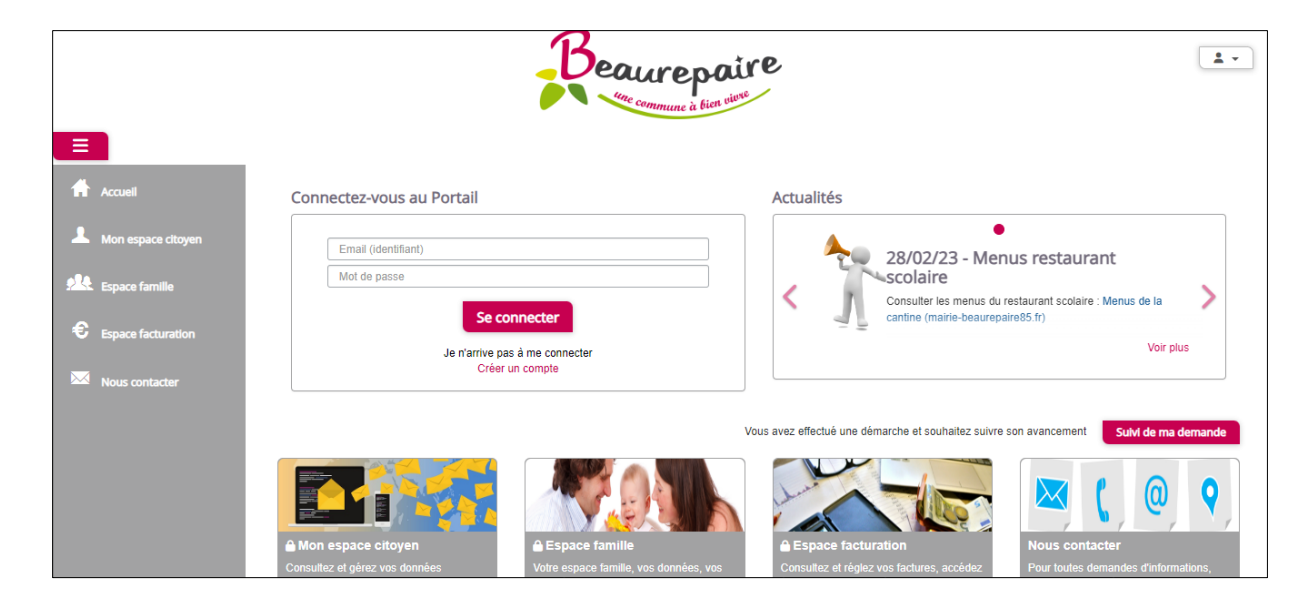

Connectez-vous au portail, à l'aide de votre identifiant (e-mail) et de votre mot de passe.

Une fois entré sur le portail familles, cliquez sur « Espace famille », à gauche de l'écran :

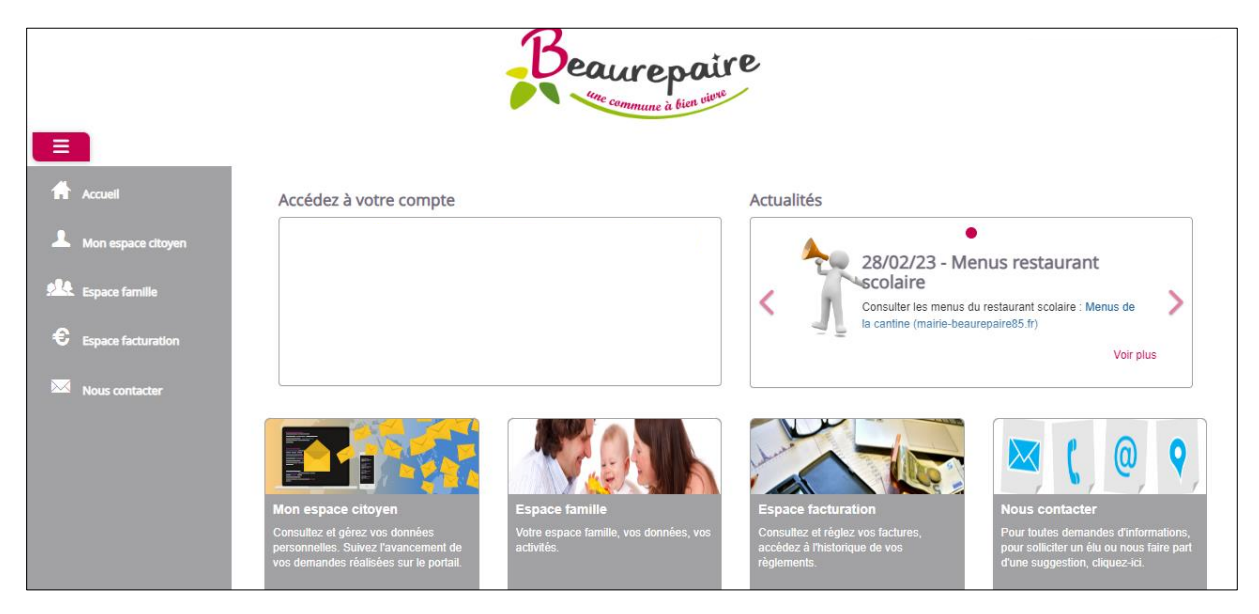

L'écran suivant apparait :

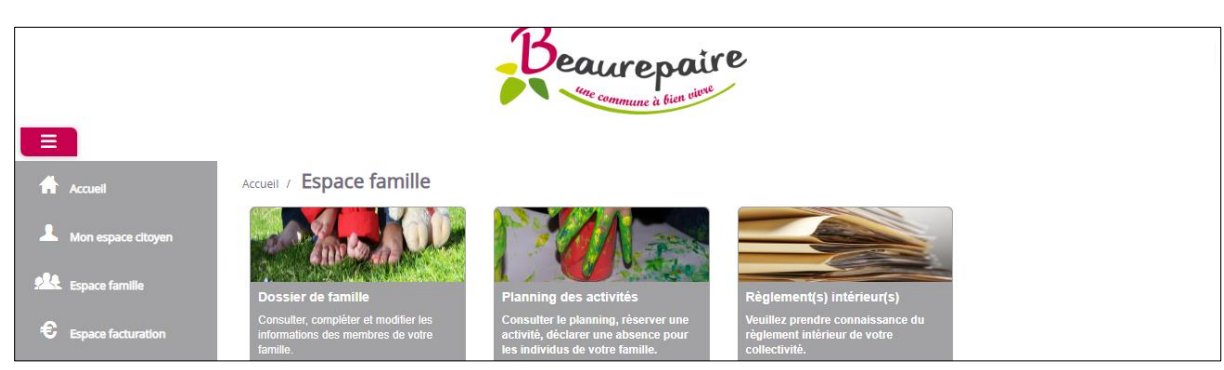

Cliquez sur « Planning des activités » :

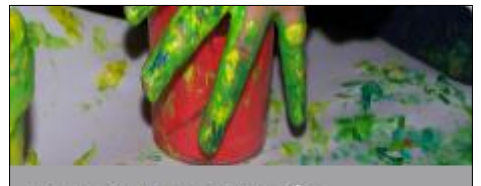

Planning des activités

Consulter le planning, réserver une activité, déclarer une absence pour les individus de votre famille.

#### Lors de votre première connexion, l'écran ci-dessous apparait :

|                      | Beaurepaire<br>Mar commune à bien viene                                                                                                    |
|----------------------|----------------------------------------------------------------------------------------------------|
| Accuell              | Action nécessaire                                                                                                    |
| A Mon espace citoyen | Accès au module "Planning des activités"                                                                                                    |
| Espace famille       | L'accès à ce module nécessite au préalable votre consentement. U'accès à ce module nécessite au préalable votre consentement. J'al pris connaissance du(des) Règlement(s) Intérieur(s) et je confirme l'exactitude des données de mon Dossier Familie |
| € Espace facturation | Valider                                                                                                    |
| Nous contacter       |                                                                                                    |
|                      |                                                                                                    |

Prenez connaissance du règlement et cochez la case. Cliquez ensuite sur « valider ». Le règlement signé est à retourner à la mairie, à l'adresse mail suivante : <u>cantine@beaurepaire85.fr</u>

L'interface suivant apparait à l'écran :

|                      |                          | 1                           | Beaure     | bien viewe   |                       |    |                     |                      |           |        |               |        |
|----------------------|--------------------------|-----------------------------|------------|--------------|-----------------------|----|---------------------|----------------------|-----------|--------|---------------|--------|
| Accueil              | Accueil / Espace famille | Planning des                | activités  |              |                       |    |                     |                      |           |        |               |        |
| A Mon espace citoyen | Planning / Liste         | ning pour faire vos demande | 15.        |              | Actualiser            | Fa | ire une (<br>riode  | lemand               | e sur u   | ne Ion | gue           |        |
| Espace familie       | < >                      | 19 – 23 Juin                | 2023       | Mois Semaine | Semaine 5j Jour Liste |    | ( <sup>O</sup> Rése | rvation              | 5         | CAbs   | ences         |        |
| Espace facturation   | lun. 19/06               | mar. 20/06                  | mer. 21/06 | jeu. 22/06   | ven. 23/06            | «  |                     | Jui                  | n 2023    | 5      |               | »      |
| Nous contacter       |                          |                             |            |              |                       | 22 | ا ا<br>29           | <b>na m</b><br>30 31 | € j<br>1  | v<br>2 | <b>s</b><br>3 | d<br>4 |
|                      |                          |                             |            |              |                       | 23 | 5                   | 67                   | 8         | 9      | 10            | 11     |
|                      |                          |                             |            |              |                       | 24 | 12                  | 13 14                | 15        | 16     | 17            | 18     |
|                      |                          |                             |            |              |                       | 25 | 19                  | 20 21                | 22        | 23     | 24            | 25     |
|                      |                          |                             |            |              |                       | 28 | 26                  | 27 28                | : 29<br>6 | 30     | 1             | 2      |
|                      |                          |                             |            |              |                       | 21 | 5                   | Auj                  | ourd'hu   | i '    |               | 3      |

Sélectionnez les enfants souhaités pour les réservations de repas : rubrique « Individus » (à droite de l'écran, en déroulant la page vers le bas) :

| Individus      |  |
|----------------|--|
| MAIRIE Mairie2 |  |
| MAIRIE Mairie  |  |
| MAIRIE Test    |  |

L'enfant sélectionné apparait en couleur bleu. En gris, les individus désélectionnés.

### 3-1 - Procédure de réservation de repas ponctuels, sur une ou quelques journées :

Disposez le planning de réservation à la date souhaitée de réservation du repas, à l'aide des flèches. Le planning apparait avec le type de repas et l'école de votre/vos enfant(s), comme l'exemple cidessous :

|                    |                                                                                |                                                                                | Beaure     | poire                                                                          |                                                                                |          |                  |            |                      |             |                          |                    |
|--------------------|--------------------------------------------------------------------------------|--------------------------------------------------------------------------------|------------|--------------------------------------------------------------------------------|--------------------------------------------------------------------------------|----------|------------------|------------|----------------------|-------------|--------------------------|--------------------|
| Accueil            | Accueil / Espace famille                                                       | Planning des                                                                   | activités  |                                                                                |                                                                                |          |                  |            |                      |             |                          |                    |
| Mon espace citoyen | Planning / Liste                                                               | ining pour faire vos demande                                                   | s.         |                                                                                | Actualiser                                                                     | Fa<br>pé | ire une<br>riode | deman      | nde su               | r une       | longue                   |                    |
| Space familie      | < >                                                                            | 26 – 30 Juin                                                                   | 2023       | Mois Semaine                                                                   | Semaine 5j Jour Liste                                                          |          | ④ Rés            | ervatio    | ons                  | L°/         | Absenc                   | es                 |
| Espace facturation | lun. 26/06                                                                     | mar. 27/06                                                                     | mer. 28/06 | jeu. 29/06                                                                     | ven. 30/06                                                                     |          |                  | .lı        | uin 20               | 023         |                          |                    |
| Nous contacter     | Beaurepaire Maternelle<br>St Joseph<br>(TPS,PS,MS,GS)<br>11:45 - 13:30<br>Test | Beaurepaire<br>Maternelle St Joseph<br>(TPS,PS,MS,GS)<br>11:45 - 13:30<br>Test |            | Beaurepaire<br>Maternelle St Joseph<br>(TPS,PS,MS,GS)<br>11:45 - 13:30<br>Test | Beaurepaire Maternelle<br>St Joseph<br>(TPS,PS,MS,GS)<br>11:45 - 13:30<br>Test | 22<br>23 | 1<br>29<br>5     | ma r<br>30 | <b>ne</b><br>31<br>7 | j<br>1<br>8 | <b>v s</b><br>2 3<br>9 1 | i d<br>i 4<br>0 11 |
|                    |                                                                                |                                                                                |            |                                                                                |                                                                                | 24       | 12               | 13         | 14                   | 15          | 16 1                     | 7 18               |
|                    |                                                                                |                                                                                |            |                                                                                |                                                                                | 25       | 19               | 20         | 21                   | 22          | 23 2                     | 4 25               |
|                    |                                                                                |                                                                                |            |                                                                                |                                                                                | 28       | 26               | 27         | 28                   | 29          | 30 1                     | 2                  |
|                    |                                                                                |                                                                                |            |                                                                                |                                                                                | 27       | 3                | 4<br>At    | 5<br>ujourd          | 6<br>I'hui  | 7 8                      | 9                  |

Cliquez ensuite sur le jour de réservation souhaité.

|                |                                                                                |                                                                                | Beaure                   | poure<br>à bien viewe                                                          |                                                                                |                |                |                |                         |                |                |                     |                   |
|----------------|--------------------------------------------------------------------------------|--------------------------------------------------------------------------------|--------------------------|--------------------------------------------------------------------------------|--------------------------------------------------------------------------------|----------------|----------------|----------------|-------------------------|----------------|----------------|---------------------|-------------------|
| Accuell        | Accueil / Espace famille Planning / Liste                                      | Planning des                                                                   | activités                |                                                                                |                                                                                | Fa             | ire une        | dema           | nde s                   | ur un          | e long         | ue                  |                   |
| Espace famille | Cliquer sur les cases du plar                                                  | ning pour faire vos demande<br>26 – 30 Juin<br>mar. 27/06                      | s.<br>2023<br>mer. 28/06 | Mois Semaine<br>jeu. 29/06                                                     | Semaine 5j Jour Liste                                                          |                | () Rés         | servati        | ons                     |                | Abse           | nces                |                   |
| Nous contacter | Beaurepaire Maternelle<br>St Joseph<br>(TPS,PS,MS,GS)<br>11:45 - 13:30<br>Test | Beaurepaire<br>Maternelle St Joseph<br>(TPS,PS,MS,GS)<br>11:45 - 13:30<br>Test |                          | Beaurepaire<br>Maternelle St Joseph<br>(TPS,PS,MS,GS)<br>11:45 - 13:30<br>Test | Beaurepaire Maternelle<br>St Joseph<br>(TPS,PS,MS,GS)<br>11:45 - 13:30<br>Test | «<br>22<br>23  | 1<br>29<br>5   | ma<br>30<br>6  | Juin 2<br>me<br>31<br>7 | j<br>1<br>8    | V<br>2<br>9    | <b>s</b><br>3<br>10 | »<br>d<br>4<br>11 |
|                |                                                                                |                                                                                |                          |                                                                                |                                                                                | 24<br>25<br>28 | 12<br>19<br>26 | 13<br>20<br>27 | 14<br>21<br>28          | 15<br>22<br>29 | 16<br>23<br>30 | 17<br>24<br>1       | 18<br>25<br>2     |
|                |                                                                                |                                                                                |                          |                                                                                |                                                                                | 27             | 3              | 4<br>A         | 5<br>lujour             | 6<br>d'hui     | 7              | 8                   | 9                 |

Le message suivant apparait, cliquez sur « oui » pour confirmer la réservation.

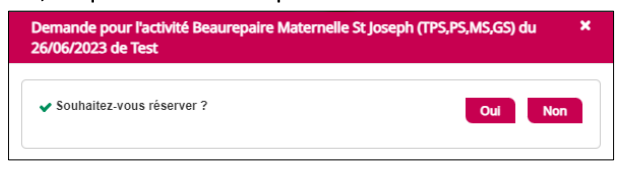

Le message de confirmation suivant apparait :

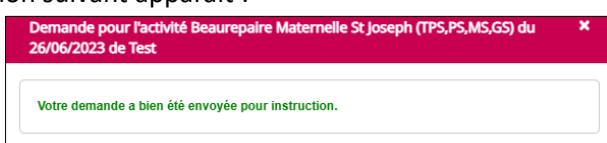

Le repas du jour de réservation apparait également en vert, validé :

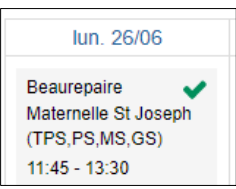

Vous pouvez reproduire cette manipulation sur chaque journée de réservation souhaitée.

## 3-2 - Procédure de réservation de repas à l'année ou sur une période :

Cliquez sur le bouton « Réservations » (à droite de l'écran) :

|                      |                                                                        | 1                                                                      | Beaure     | poure<br>à bien vieve                                                  |                                                                        |          |                    |              |               |                   |               |          |
|----------------------|------------------------------------------------------------------------|------------------------------------------------------------------------|------------|------------------------------------------------------------------------|------------------------------------------------------------------------|----------|--------------------|--------------|---------------|-------------------|---------------|----------|
| Accuell              | Accueil / Espace famille                                               | Planning des                                                           | activités  |                                                                        |                                                                        |          |                    |              |               |                   |               |          |
| A Mon espace citoyen | Planning / Liste<br>Cliquer sur les cases du plar                      | ning pour faire vos demande                                            | s.         |                                                                        | Actualiser                                                             | Fa<br>pé | ire une<br>riode   | deman        | de sur        | une l             | ongue         |          |
| Espace famille       | < >                                                                    | 26 – 30 Juin                                                           | 2023       | Mois Semaine                                                           | Semaine 5j Jour Liste                                                  |          | <sup>(2)</sup> Rés | ervatio      | 15            | ₽°A               | osence        | 5        |
| Espace facturation   | lun. 26/06                                                             | mar. 27/06                                                             | mer. 28/06 | jeu. 29/06                                                             | ven. 30/06                                                             | «        |                    | JL           | in 20         | 23                |               | »        |
| Nous contacter       | Beaurepaire Maternelle<br>St Joseph<br>(TPS,PS,MS,GS)<br>11:45 - 13:30 | Beaurepaire<br>Maternelle St Joseph<br>(TPS,PS,MS,GS)<br>11:45 - 13:30 |            | Beaurepaire<br>Maternelle St Joseph<br>(TPS,PS,MS,GS)<br>11:45 - 13:30 | Beaurepaire Maternelle<br>St Joseph<br>(TPS,PS,MS,GS)<br>11:45 - 13:30 | 22       | 1<br>29            | ma n<br>30 3 | ne j          | <b>j</b> N<br>1 2 | <b>s</b><br>3 | d<br>4   |
|                      | Test                                                                   | Test                                                                   |            | Test                                                                   | Test                                                                   | 23       | 5<br>12            | 6<br>13 1    | / 1<br>4 1    | 5 1               | 10<br>5 17    | 11<br>18 |
|                      |                                                                        |                                                                        |            |                                                                        |                                                                        | 25       | 19                 | 20 2         | 1 2           | 2 2               | 3 24          | 25       |
|                      |                                                                        |                                                                        |            |                                                                        |                                                                        | 28       | 26                 | 27 2         | 8 2           | 93                | ) 1           | 2        |
|                      |                                                                        |                                                                        |            |                                                                        |                                                                        | 27       | 3                  | 4<br>Au      | 5 (<br>jourd' | 67<br>hui         | 8             | 9        |

L'écran suivant apparait :

|                    |                                 | Beaurepaire                                  |          |
|--------------------|---------------------------------|----------------------------------------------|----------|
| Accueil            | Accueil / Espace famille / Plar | nning des activités / Réservation d'activité |          |
| Mon espace citoyen | Etablissement                   | Sélectionner 🗸                               |          |
| Espace famille     | Activité                        | Sélectionner 💙                               |          |
| Espace facturation | Du                              | 19/06/2023                                   |          |
| Nous contacter     | Au<br>Individus                 | 19/06/2023                                   |          |
|                    |                                 |                                              | Demander |

Complétez ensuite les menus déroulants, les dates et jours et sélectionnez l'enfant(s) souhaité(s) :

|                                      | Beaurepaire                                                         |
|--------------------------------------|---------------------------------------------------------------------|
| Accueil Accueil / Espace familie /   | Planning des activités / Réservation d'activité                     |
| Mon espace citoyen     Etablissement | Restaurant scolaire 🗸                                               |
| Activité                             | Beaurepaire Maternelle St Joseph (TPS,PS,MS,GS)                     |
| € Espace facturation                 | ✓       Jundi (11:45 - 13:30)         ✓       mardi (11:45 - 13:30) |
| Nous contacter                       | ✓ jetat (11.45 - 13.30) ✓ vendredi (11.45 - 13.30)                  |
| Du                                   | 27/06/2023                                                          |
| Individus                            | MAIRIE Test 🕶                                                       |
|                                      | Demander                                                            |

Cliquez ensuite sur le bouton « Demander ».

Les repas réservés apparaissent en bleu, en attente de validation, puis en vert, validé :

| mar. 27/06                                                             | lun. 26/06                                                             |
|------------------------------------------------------------------------|------------------------------------------------------------------------|
| Beaurepaire<br>Maternelle St Joseph<br>(TPS,PS,MS,GS)<br>11:45 - 13:30 | Beaurepaire<br>Maternelle St Joseph<br>(TPS,PS,MS,GS)<br>11:45 - 13:30 |

### 3-3 - Procédure d'annulation de repas ponctuels, sur une ou quelques journées :

Cliquez sur le jour réservé :

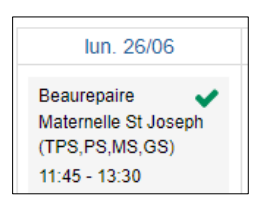

Le message suivant apparait :

| Demande pour l'activité Beaurepaire Maternelle St Jos<br>04/07/2023 de Test | seph (TPS,PS,MS,GS) du 🛛 🗙 |
|-----------------------------------------------------------------------------|----------------------------|
| Souhaitez-vous annuler votre réservation ?                                  | Oui Non                    |
|                                                                             |                            |

Renseignez la raison de l'annulation du repas et cliquez sur « oui ».

Le repas annulé apparait en rouge :

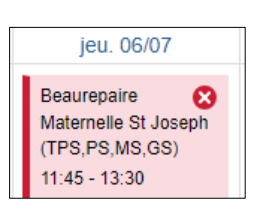

### 3-4 - Procédure d'annulation de repas sur une période :

Pour annuler plusieurs jours, cliquez sur « Absences » (à droite de l'écran) :

|                    |                                                                        | 1                                                                      | Beaure     | à bien viene                                                           |                                                                        |    |               |                          |                 |               |               |                |                |
|--------------------|------------------------------------------------------------------------|------------------------------------------------------------------------|------------|------------------------------------------------------------------------|------------------------------------------------------------------------|----|---------------|--------------------------|-----------------|---------------|---------------|----------------|----------------|
| Accueil            | Accueil / Espace familie                                               | Planning des                                                           | activités  |                                                                        |                                                                        | F  | aire un       | e dem:                   | andes           |               | e lonr        | 1116           |                |
| Mon espace citoyen | Cliquer sur les cases du plar                                          | nning pour faire vos demande<br>26 – 30 luin                           | es.        | Mois Semaine                                                           | Semaine 5i Jour Liste                                                  | p  | ériode        | e demande sur une longue |                 |               |               |                |                |
| Espace facturation | lun. 26/06                                                             | mar. 27/06                                                             | mer. 28/06 | jeu. 29/06                                                             | ven. 30/06                                                             | "  |               |                          | Juin            | 2023          | -             |                | »              |
| Nous contacter     | Beaurepaire Maternelle<br>St Joseph<br>(TPS,PS,MS,GS)<br>11:45 - 13:30 | Beaurepaire<br>Maternelle St Joseph<br>(TPS,PS,MS,GS)<br>11:45 - 13:30 |            | Beaurepaire<br>Maternelle St Joseph<br>(TPS,PS,MS,GS)<br>11:45 - 13:30 | Beaurepaire Maternelle<br>St Joseph<br>(TPS,PS,MS,GS)<br>11:45 - 13:30 | 22 | 1<br>29       | <b>ma</b><br>30          | <b>me</b><br>31 | j<br>1        | <b>v</b><br>2 | <b>s</b><br>3  | d<br>4         |
|                    | Test                                                                   | Test                                                                   |            | Test                                                                   | Test                                                                   | 23 | 5<br>12<br>19 | 5<br>13<br>20            | 7<br>14<br>21   | 8<br>15<br>22 | 9<br>16<br>23 | 10<br>17<br>24 | 11<br>18<br>25 |
|                    |                                                                        |                                                                        |            |                                                                        |                                                                        | 28 | 26            | 27                       | 28              | 29            | 30            | 1              | 2              |
|                    |                                                                        |                                                                        |            |                                                                        |                                                                        |    | 5             |                          | Aujou           | rd'hui        |               | 5              |                |

| L'écran suivant app | arait :                         |                           |          |
|---------------------|---------------------------------|---------------------------|----------|
|                     |                                 | Beaurepaire               |          |
|                     |                                 | une commune it bien oitre |          |
|                     |                                 | Appulation do réconvation |          |
| Accueil             | Accueil / Espace famille / Plar |                           |          |
| Mon espace citoyen  | Etablissement                   | Sélectionner 💙            |          |
| Espace famille      | Activité                        | Sélectionner 🗸 🗸          |          |
| Espace facturation  | Du                              | 19/06/2023                |          |
|                     | Au                              | 19/06/2023                |          |
| Nous contacter      | Raison                          |                           |          |
|                     | Individus                       | Aucun sélectionné 🗸       |          |
|                     |                                 |                           | Demander |
|                     |                                 |                           |          |

Complétez ensuite les menus déroulants, les dates et jours, la raison de l'absence et l'enfant(s) souhaité(s) :

|                                                        |               | Reaurepaire                                                                                                    |   |          |
|--------------------------------------------------------|---------------|----------------------------------------------------------------------------------------------------|---|----------|
|                                                        | Etablissement | Restaurant scolaire                                                                                                    | ~ |          |
| Accuell                                                | Activité      | Beaurepaire Maternelle St Joseph (TPS,PS,MS,GS)                                                                                                 | ~ |          |
| Mon espace ditoyen  Espace famille  Espace facturation |               | <ul> <li>✓ lundi (11:45 - 13:30)</li> <li>mardi (11:45 - 13:30)</li> <li>✓ jeudi (11:45 - 13:30)</li> <li>✓ vendredi (11:45 - 13:30)</li> </ul> |   |          |
| Nous contacter                                         | Du            | 26/06/2023<br>07/07/2023                                                                                                    |   |          |
|                                                        | Raison        | Maladie                                                                                                    |   |          |
|                                                        | Individus     | MAIRIE Test -                                                                                                    |   |          |
|                                                        |               |                                                                                                    |   | Demander |

Cliquez ensuite sur le bouton « Demander ».

Les repas annulés apparaissent en rouge :

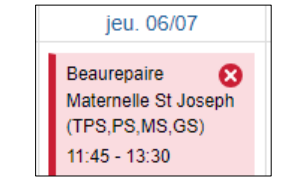

## **Etape 4 – Réception mails**

En fonction de vos demandes, vous pouvez recevoir différents mails, ci-dessous des exemples :

| Bonjour M. R MAIRIE,                                                                                                |       |
|----------------------------------------------------------------------------------------------------|-------|
| Votre demande "Modification du responsable", n°290269879, réalisée le 17/11/2019 à 2<br>est en cours d'instruction. | 0:49, |
| Nous vous tiendrons informé de son traitement.                                                                      |       |

| Bonjour W. I                 | Bonjour M. Mairie MAIRIE,   |                                     |                                                                             |                               |  |  |
|------------------------------|-----------------------------|-------------------------------------|-----------------------------------------------------------------------------|-------------------------------|--|--|
| Votre demand<br>(TPS,PS,MS,G | e d'annulai<br>S)" réalisé  | tion de réserv<br>e le 19/06/2023   | ation à l'activité "Beaurepaire Ma<br>3 à 16:43 est en cours d'instruct     | aternelle St Joseph<br>ion :  |  |  |
| Jour                         | Heure                       | Individu                            | Activité                                                                    | Demande                       |  |  |
| 04/07/2023                   | 11:45                       | Test<br>MAIRIE                      | Beaurepaire Maternelle St<br>Joseph (TPS,PS,MS,GS)                          | Annulation<br>réservation     |  |  |
| Nous vous tien               | drons infor                 | mé de son trai                      | tement.                                                                     |                               |  |  |
| Vous pouvez é<br>Mes Demande | galement v<br>s.            | isualiser vos o                     | demandes depuis votre espace cit                                            | oyen dans le menu             |  |  |
|                              |                             | Mo                                  | n espace citoyen                                                            |                               |  |  |
|                              | outon ne s'<br>https://port | affiche pas cor<br>ail.berger-levra | rectement, veuillez cliquer sur le li<br>ault.fr/MairieBeaurepaire85500/act | ien suivant :<br><u>cueil</u> |  |  |
| Si ce b                      |                             |                                     |                                                                             |                               |  |  |

| Bonjour M. N             | Mairie MA              | AIRIE,                           |                                                                              |                                    |
|--------------------------|------------------------|----------------------------------|------------------------------------------------------------------------------|------------------------------------|
| os 7 dema<br>IPS,PS,MS,G | ndes de<br>S)" réalisé | réservation à<br>es le 19/06/202 | a l'activité "Beaurepaire Materr<br>3 à 16:11 <b>sont en cours d'instruc</b> | nelle St Joseph<br>: <b>tion</b> : |
| Jour                     | Heure                  | Individu                         | Activité                                                                     | Demande                            |
| 27/06/2023               | 11:45                  | Test<br>MAIRIE                   | Beaurepaire Maternelle St<br>Joseph (TPS,PS,MS,GS)                           | Réservation                        |
| 29/06/2023               | 11:45                  | Test<br>MAIRIE                   | Beaurepaire Maternelle St<br>Joseph (TPS,PS,MS,GS)                           | Réservation                        |
| 30/06/2023               | 11:45                  | Test<br>MAIRIE                   | Beaurepaire Maternelle St<br>Joseph (TPS,PS,MS,GS)                           | Réservation                        |
| 03/07/2023               | 11:45                  | Test<br>MAIRIE                   | Beaurepaire Maternelle St<br>Joseph (TPS,PS,MS,GS)                           | Réservation                        |
| 04/07/2023               | 11:45                  | Test<br>MAIRIE                   | Beaurepaire Maternelle St<br>Joseph (TPS,PS,MS,GS)                           | Réservation                        |
| 06/07/2023               | 11:45                  | Test<br>MAIRIE                   | Beaurepaire Maternelle St<br>Joseph (TPS,PS,MS,GS)                           | Réservation                        |
| 07/07/2023               | 11:45                  | Test                             | Beaurepaire Maternelle St                                                    | Réservation                        |

Vous pouvez également visualiser vos demandes depuis votre espace citoyen dans le menu Mes Demandes.

Ne tenez pas compte des mentions « sont en cours d'instruction » et « nous vous tiendrons informé de leur traitement » : toutes vos demandes réalisées sur le portail familles sont traitées automatiquement, dans les minutes suivantes.